## Earning Definitions Adding an Earning line

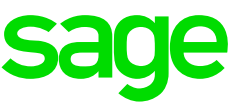

## Creating a new Earning line

- Ensure that all operators are out the system
- Ensure that a recent backup of the company has been made

## Steps to follow

• From the Main Menu, click on Payroll> Definitions> Earning Definitions

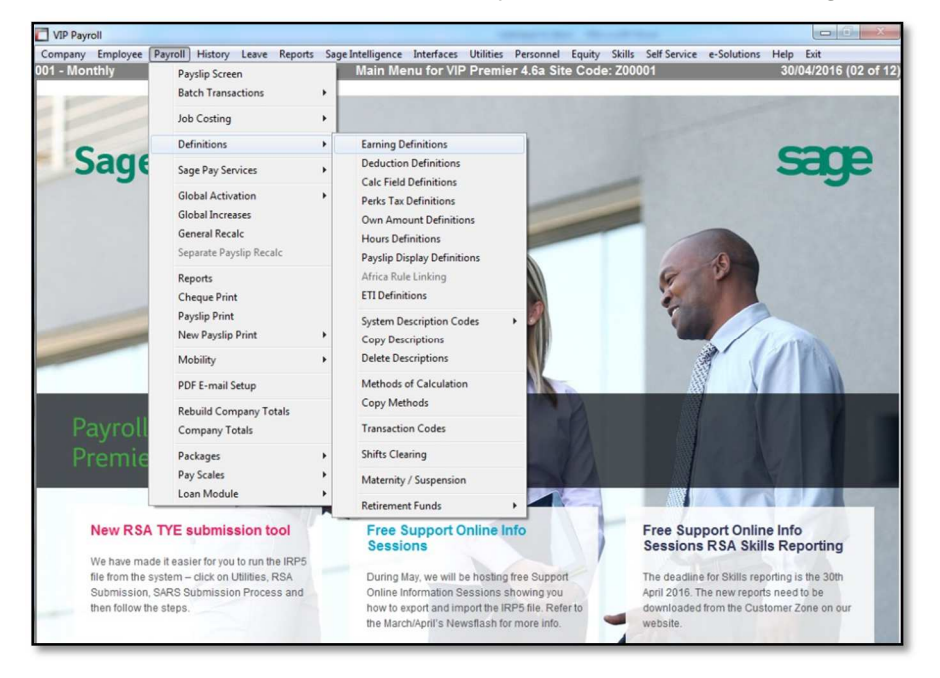

## Example of an Earnings Definition screen

| No                                     | Short   | English         | Alternate       | Earning Type | When Taxable | BCEA | RFI | IRP5 Code | Incl SDL |
|----------------------------------------|---------|-----------------|-----------------|--------------|--------------|------|-----|-----------|----------|
| 01                                     | Salary  | Salary          | Salaris         | Basic Sal    | Monthly      | F    | Y   | 3601      | F        |
| 02                                     | O/T 1.5 | Overtime 1.5    | Oortyd 1.5      | Hrly Inpt    | Monthly      | V    | N   | 3601      | F        |
| 03                                     | O/T 2.0 | Overtime 2.0    | Oortyd 2.0      | Hrly Inpt    | Monthly      | V    | N   | 3601      | F        |
| 04                                     | Travel  | Travel Allowanc | Reistoelaag     | Not Calc     | Travel       | F    | N   | 3701      | т        |
| 05                                     | RKm Tax | Reimb Km Taxed  | Kilomet Belas   | Unit Inpt    | Never        | N    | N   | 3702      | N        |
| 06                                     | RKm N/T | Reimb Km N/Tax  | Kilomet N/Belas | Unit Inpt    | Never        | N    | Ν   | 3703      | N        |
| 07                                     | Cell Ph | Cell Phone All  | Selfoontoelaag  | Not Calc     | Monthly      | N    | N   | 3601      | F        |
| 08                                     | Transp  | Transport All   | Vervoertoelaag  | Not Calc     | Monthly      | N    | N   | 3601      | F        |
| 09                                     | Subs LT | Subs Local Tax  | R/Verbl Pls Bel | Not Calc     | Never        | N    | N   | 3704      | N        |
| 10                                     | Subs LN | Subs Local N/T  | R/Verbl Pls NB  | Not Calc     | Never        | N    | N   | 3714      | N        |
| 11                                     | Subs FT | Subs Foreign T  | R/Verbl Bui Bel | Not Calc     | Never        | N    | N   | 3715      | N        |
| 12                                     | Subs FN | Subs Foreign NT | R/Verbl Bui NB  | Not Calc     | Never        | N    | N   | 3714      | N        |
| 13<br>14<br>15<br>16<br>17<br>18<br>19 | Oth All | Other Allowance | Ander Toelae    | Not Calc     | Monthly      | N    | N   | 3713      | F        |
|                                        | Comm    | Commission      | Kommissie       | Not Calc     | Monthly      | V    | N   | 3606      | F        |
|                                        | ABonus  | Annual Bonus    | Jaarlikse Bonus | Ann Bonus    | Periodic     | G    | N   | 3605      | F        |
|                                        | GIFT    | GIFT            | GIFT            | Not Calc     | Periodic     | N    | N   | 3605      | F        |
|                                        | LvePaid | Leave Paid Out  | Verlof Uitbetaa | Unit Inpt    | Periodic     | N    | N   | 3605      | F        |
|                                        | BCEA LV | BCEA Leave      | BCEA Verlof     | Unit Inpt    | Monthly      | N    | N   | 3601      | F        |
|                                        | Lumpsum | Lumpsum         | Lompsom         | Not Calc     | Never        | N    | N   | 3901      | N        |
| 20                                     | UnpLve  | Unpaid Leave    | Onbet Verlof    | Unit Inpt    | Monthly      | N    | Y   | 3601      | F        |
| 21                                     | Reimbur | Other Reimburse | Ander Terugbet  | Not Calc     | Never        | N    | N   |           | N        |
| 22                                     | Savings | Savings Payout  | Spaargeld Uitb  | Not Calc     | Never        | N    | N   |           | N        |
| 23                                     | Backpay | Backpay         | Terugbetaling   | Not Calc     | Monthly      | N    | N   | 3601      | F        |

- Click in the short description field of the first open line and type in a description (maximum 7 characters)
- Complete the English and Alternate fields
- Select the correct type of earning

The available options are:

| -Please make a selection - |
|----------------------------|
| Accumulate                 |
| Ann Bonus                  |
| Calculate                  |
| Hrly Inpt                  |
| Not Calc                   |
| Payouts                    |
| Rounding                   |
| Unit Inpt                  |
|                            |

- Accumulate selected if a balance needs to be computed for the earning
- Annual Bonus only used if an Annual Bonus earning is being created
- Not Calc used if the earning will be a manually advised amount
- Calculate used if a method of calculation must be entered to calculate the amount
- Hrly/Unit Input used if a method of calculation must be entered using an advised number of hours/units to calculate the amount
- Rounding only used if the net salary must be rounded. A rounding type of deduction must also be created and the rounding amount must be indicated on the Company Miscellaneous Screen
- Payouts selected if the earning is a loan/savings that must be paid out through the payroll (Never taxable, no IRP5 code)
- Select the correct 'When Taxable' option. The available options are:

| - Please make a selection - |
|-----------------------------|
| Monthly                     |
| Never                       |
| Periodic                    |
| Travel                      |
|                             |

- Monthly/Weekly/Bi-weekly normal monthly/weekly/bi-weekly earning amounts
- Periodic used if the earning is a once-off amount
- Never only used if the amounts is a reimbursement or a loan/saving payout
- Travel used to indicate a travel/car allowance
- Indicate if the earning should be included in BCEA Remuneration for the calculation of Leave Pay

The available options are:

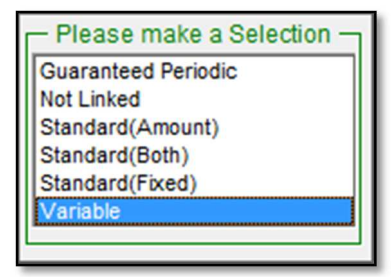

- Not Linked- not taken into account for the BCEA Remuneration calculation
- Standard Fixed— include the amount reflected in the Fixed column into the Standard portion of the BCEA Remuneration calculation
- Standard Amount include the amount reflected in the Once column into the Standard portion of the BCEA Remuneration calculation
- Standard Both
  include both the Fixed and the Once columns into the Standard portion of the BCEA Remuneration calculation
- Variable include the amount in the variable portion of the BCEA Remuneration calculation
- **Guaranteed Periodic** only used when the earning line is an Annual Bonus line and the bonus amount is guaranteed, i.e. a fixed 13th cheque
- Select **No** in the RFI column.

| No | Short   | English         | Alternate       | Earning Type | When Taxable | BCEA | RFI | IRP5 Code | Incl SDL |
|----|---------|-----------------|-----------------|--------------|--------------|------|-----|-----------|----------|
| 01 | Salary  | Salary          | Salaris         | Basic Sal    | Monthly      | F    | Υ   | 3601      | F        |
| 02 | 0/T 1.5 | Overtime 1.5    | Oortyd 1.5      | Hrly Inpt    | Monthly      | V    | N   | 3601      | F        |
| 03 | O/T 2.0 | Overtime 2.0    | Oortyd 2.0      | Hrly Inpt    | Monthly      | V    | N   | 3601      | F        |
| 04 | Travel  | Travel Allowanc | Reistoelaag     | Not Calc     | Travel       | F    | N   | 3701      | Т        |
| 05 | RKm Tax | Reimb Km Taxed  | Kilomet Belas   | Unit Inpt    | Never        | N    | N   | 3702      | N        |
| 06 | RKm N/T | Reimb Km N/Tax  | Kilomet N/Belas | Unit Inpt    | Never        | N    | N   | 3703      | N        |
| 07 | Cell Ph | Cell Phone All  | Selfoontoelaag  | Not Calc     | Monthly      | N    | Ν   | 3601      | F        |
| 08 | Transp  | Transport All   | Vervoertoelaag  | Not Calc     | Monthly      | N    | Ν   | 3601      | F        |
| 09 | Subs LT | Subs Local Tax  | R/Verbl Pls Bel | Not Calc     | Never        | N    | Ν   | 3704      | N        |
| 10 | Subs LN | Subs Local N/T  | R/Verbl Pls NB  | Not Calc     | Never        | N    | N   | 3714      | N        |
| 11 | Subs FT | Subs Foreign T  | R/Verbl Bui Bel | Not Calc     | Never        | N    | Ν   | 3715      | N        |
| 12 | Subs FN | Subs Foreign NT | R/Verbl Bui NB  | Not Calc     | Never        | N    | Ν   | 3714      | N        |
| 13 | Oth All | Other Allowance | Ander Toelae    | Not Calc     | Monthly      | N    | Ν   | 3713      | F        |
| 14 | Comm    | Commission      | Kommissie       | Not Calc     | Monthly      | V    | N   | 3606      | F        |
| 15 | ABonus  | Annual Bonus    | Jaarlikse Bonus | Ann Bonus    | Periodic     | G    | N   | 3605      | F        |
| 16 | GIFT    | GIFT            | GIFT            | Not Calc     | Periodic     | N    | N   | 3605      | F        |
| 17 | LvePaid | Leave Paid Out  | Verlof Uitbetaa | Unit Inpt    | Periodic     | N    | N   | 3605      | F        |
| 18 | BCEA LV | BCEA Leave      | BCEA Verlof     | Unit Inpt    | Monthly      | N    | N   | 3601      | F        |
| 19 | Lumpsum | Lumpsum         | Lompsom         | Not Calc     | Never        | N    | N   | 3901      | N        |
| 20 | UnpLve  | Unpaid Leave    | Onbet Verlof    | Unit Inpt    | Monthly      | N    | Y   | 3601      | F        |
| 21 | Reimbur | Other Reimburse | Ander Terugbet  | Not Calc     | Never        | N    | N   |           | N        |
| 22 | Savings | Savings Payout  | Spaargeld Uitb  | Not Calc     | Never        | N    | N   |           | N        |
| 23 | Backpay | Backpay         | Terugbetaling   | Not Calc     | Monthly      | N    | N   | 3601      | F        |

• Enter the relevant IRP5 Code from the list provided.

• A general recalculation message will appear. Click on **YES** to confirm the recalculation

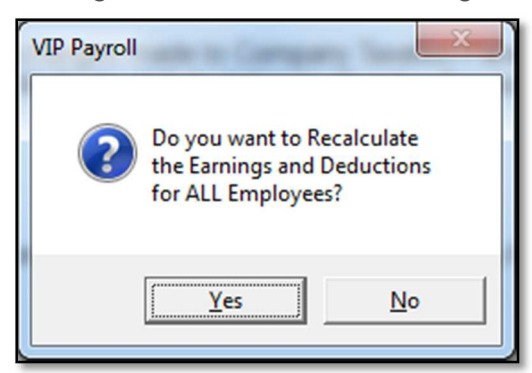

• The process of adding an earning line has now been completed